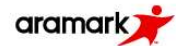

#### Colegios Aramark

La nueva forma de gestionar el sistema de alimentación de tus alumnas y/o alumnos.

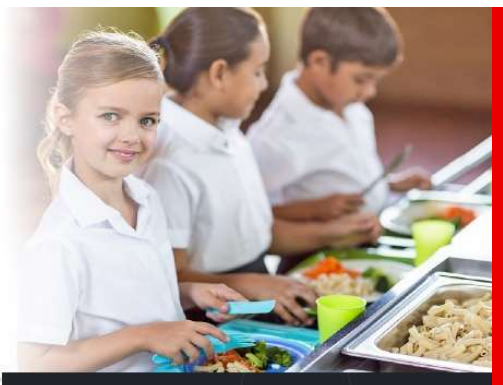

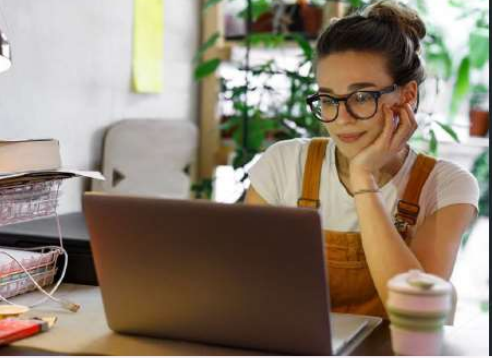

#### 100% Online

Administra el beneficio de alimnetación de tus alumnas y/o alumnos, de manera ágil desde la comodidad de tu casa u oficina.

# Guía de uso Plataforma Apoderados

## Colegios Aramark.

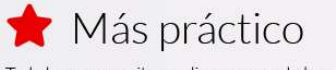

Todo lo que necesitas realizar en un solo lugar.

- Contratar Planes de Alimentación
- Administrar Usuarios
- ✔ Revisar estado de cuenta de la alumna y/o alumno
- Pagar morosidades
- 🗸 Descargar menú de alimentación mensual

inscríbete en colegios.aramark.cl

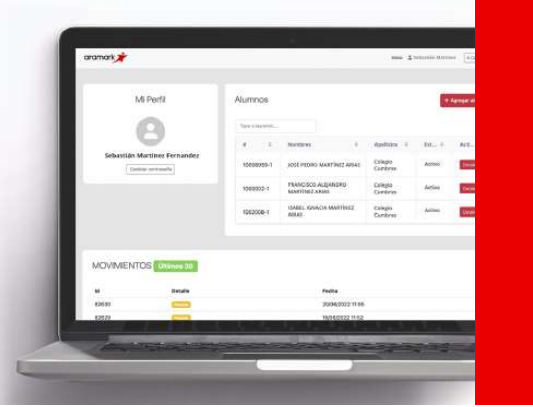

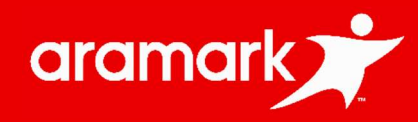

# 

Una experiencia de compra; ágil y trasparente para el Servicio de Alimentación de Alumnos.

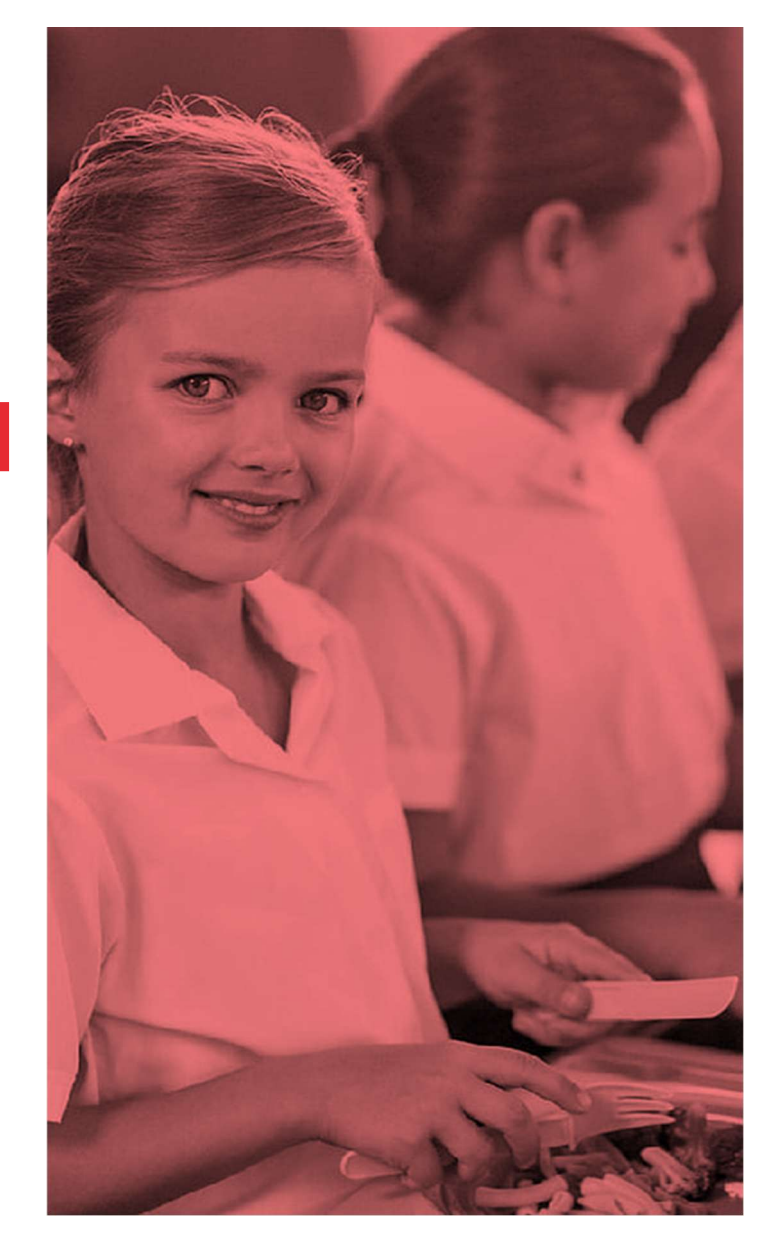

## Servicio expedito

en nuestras Líneas de Alimentación en Casinos Aramark.

"

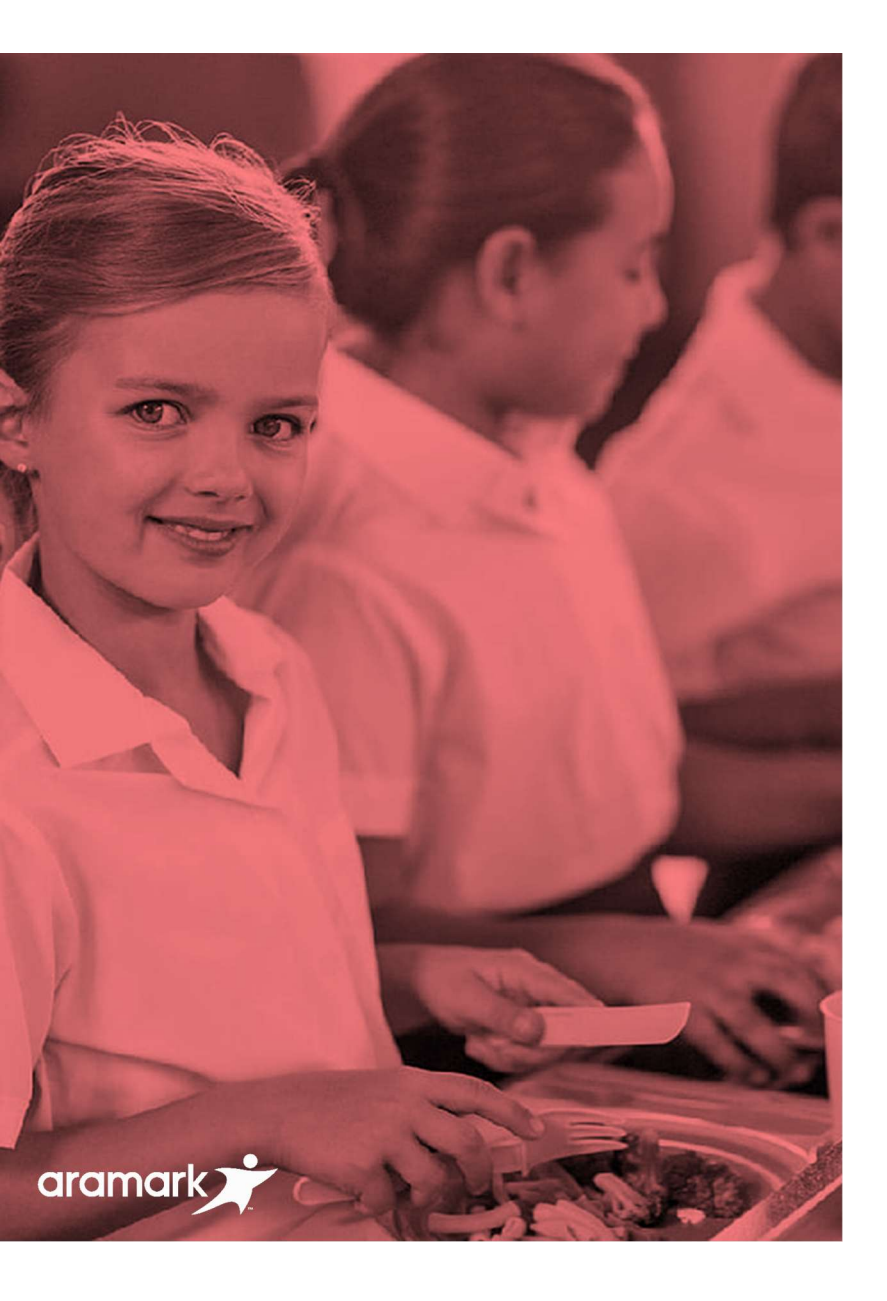

# Características

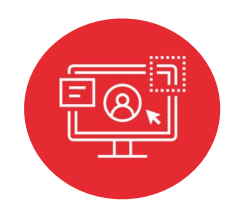

Sesión individual para cada Apoderado.

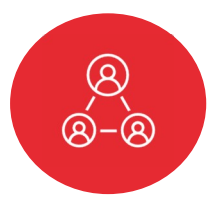

Registro y asociación de Alumnos y Colegio.

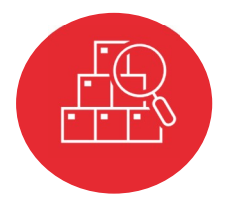

Vista de Consumos, Stock de Tickets y Estado Alumno (habilitado o no)

#### ¿Cómo registrarse en Plataforma Colegios Aramark?

## aramark

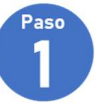

Acceder a Plataforma de Apoderados

#### https://colegios.aramark.cl

| Bienvenidos                                                   |
|---------------------------------------------------------------|
| Colegios Aramark                                              |
| Una nueva forma de gestionar el Servicio de Alimentación para |
| Apoderados                                                    |

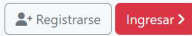

aramark 📌

Al ingresar por primera vez, debe realizar su registro.

Presionar opción "Registrarse"

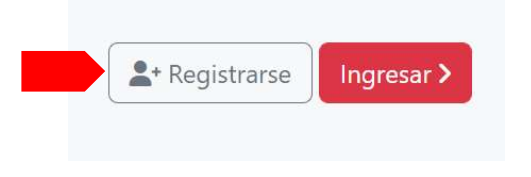

Este lo llevara a llenar los datos de registro.

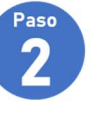

Llenar el formulario de registro.

| aramark |  |
|---------|--|
|         |  |

| Nombres:                          |           |
|-----------------------------------|-----------|
| Apellidos:                        |           |
| Rut                               |           |
| Email:                            |           |
| Contraseña:                       |           |
| Repetir contraseña:               |           |
| Acepto los Términos y Condiciones |           |
|                                   | Burlinson |

Luego de ingresados sus datos, marque la casilla de "Aceptar los Términos y Condiciones".

Para finalizar el registro, presione:

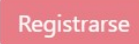

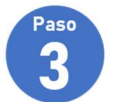

Acceder a su sesión en Plataforma.

La plataforma le confirmará el registro exitoso, dirigiéndole a la sección de ingreso:

|      | 101100-255                                        |
|------|---------------------------------------------------|
| Re   | gistro existoso, inicia sesión.                   |
| Ema  | ik                                                |
| Cont | raseña:                                           |
|      |                                                   |
|      | Ingresar                                          |
|      | Si aún no creas la cuenta de apoderado ingresa en |

Ingrese con su e-mail y contraseña (indicadas en el formulario de registro) Guía de uso Plataforma Apoderados.

# Acceso y registro de Alumnos.

Cómo acceder a su sesión de Plataforma "Colegios Aramark" y realizar la asociación de Alumnos y Colegios. Además, ver en detalle de la información y estado de Alumnos.

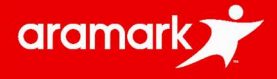

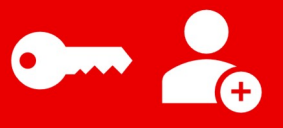

#### Acceso a Plataforma

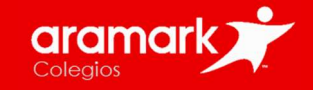

#### Ingrese a la dirección URL de "Colegios Aramark": https://colegios.aramark.cl

| S Aramark Alumnos       X $\leftarrow$ $\rightarrow$ $\bigcirc$ $\leftarrow$ $\bigcirc$ $\bigcirc$ $\leftarrow$ $\bigcirc$ $\bigcirc$ $\leftarrow$ $\bigcirc$ $\bigcirc$ $\leftarrow$ $\bigcirc$ $\bigcirc$ $\leftarrow$ $\bigcirc$ $\bigcirc$ $\bigcirc$ $\bigcirc$ $\bigcirc$ $\leftarrow$ $\bigcirc$ $\bigcirc$ <th></th> <th>Ingresar <b>&gt;</b></th> <th>Acceda ubicando el link de<br/>"Ingresar"</th> |                                | Ingresar <b>&gt;</b> | Acceda ubicando el link de<br>"Ingresar"     |
|----------------------------------------------------------------------------------------------------|--------------------------------|----------------------|----------------------------------------------|
| aramark                                                                                                    | $\equiv$                       |                      |                                              |
|                                                                                                    |                                | Email:               |                                              |
| Bienvenidos                                                                                                    |                                |                      |                                              |
| Colegios Aramark                                                                                                    |                                | Contraseña:          |                                              |
| Una nueva forma de gestionar el Servicio d                                                                                                    | e Alimentación para Apoderados |                      |                                              |
| <b>2</b> + Registrarse Ingresar >                                                                                                    |                                |                      | Ingresar                                     |
|                                                                                                    |                                | Si aú                | n no creas la cuenta de apoderado ingresa en |
|                                                                                                    | 2                              |                      | el siguiente enlace<br>Registrarse           |
|                                                                                                    |                                | Ingr                 | ese con sus Credenciales                     |
|                                                                                                    |                                | (corre               | o y contraseña) e "ingresar"                 |

### ¿Cómo agregar a tus alumnos en la plataforma ?

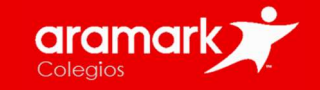

Al ingresar a su sesión, en la parte superior derecha, encontrara el icono para poder agregar a tus alumnos

| aramark                  | Inicic                                                          | Alberto Rodriguez Cerrar sesion   |   |
|--------------------------|-----------------------------------------------------------------|-----------------------------------|---|
| Mi Perfil                | Alumnos<br>Type a keyword                                       | + Agregar alumno + Agregar alumno |   |
| Alberto Rodriguez        |                                                                 | Agregar Alumno                    | × |
|                          |                                                                 | Selecciona colegio                |   |
|                          |                                                                 | Pruebas Colegio Aramark           | ~ |
|                          |                                                                 | Código de Alumno o RUT            |   |
|                          |                                                                 | Ej: NOMBRE-APELLIDO-CURSO o RUT   |   |
| Aparecer<br>Alumno (Inst | á una ventana para registrar a<br>rucciones en página siguiente | Buscar alumno                     |   |

#### ¿Cómo agregar a sus alumnos en la plataforma ?

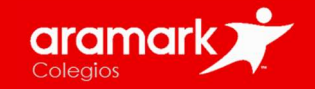

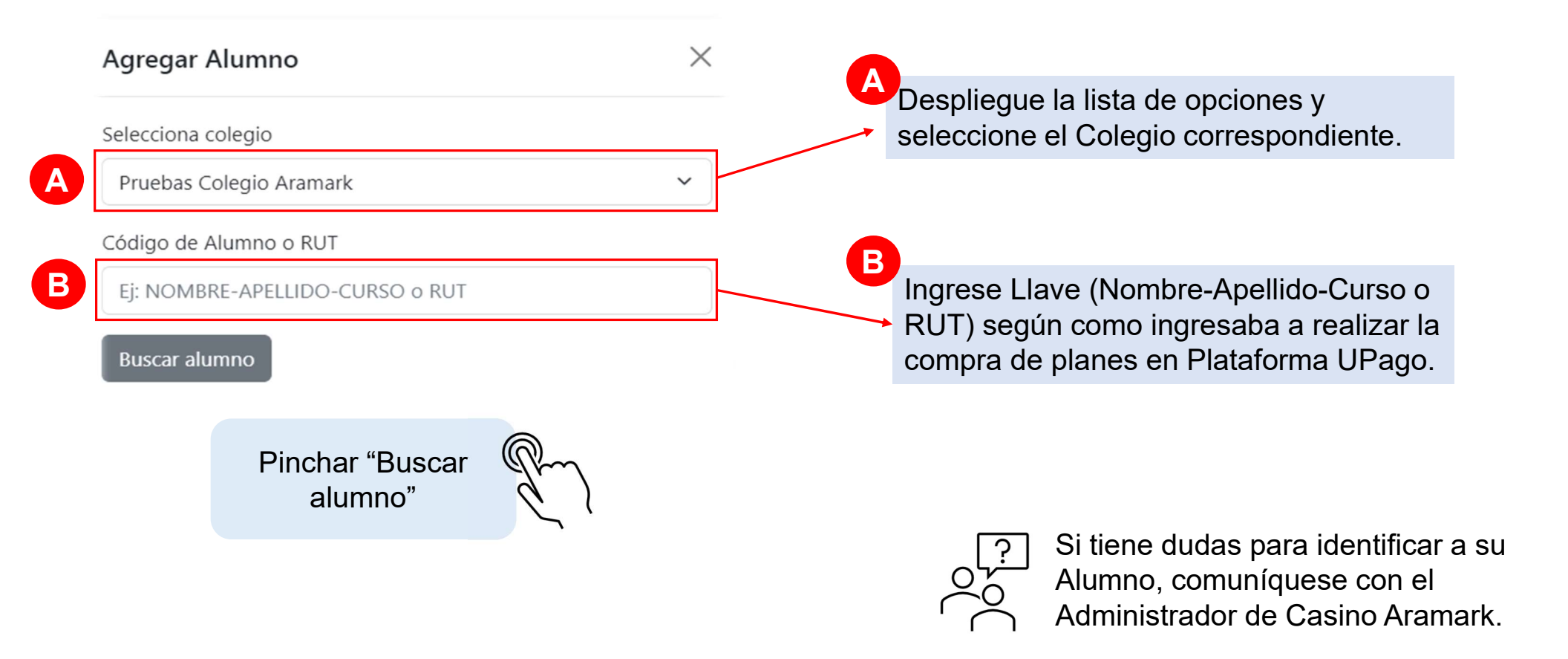

## ¿Cómo agregar a sus alumnos en la plataforma ?

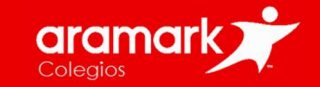

| Agregar Alumno                                                                   |                    |                | , apareoera         |                 |                    | oipai.            |
|----------------------------------------------------------------------------------|--------------------|----------------|---------------------|-----------------|--------------------|-------------------|
| Selecciona colegio                                                               | aramark            |                |                     | Inicio          | Alberto Rod        | riguez 🗙 Cerrar : |
| Pruebas Colegio Aramark                                                          | ~                  |                |                     |                 |                    |                   |
| ódigo de Alumno o RUT                                                            | Mi Derfil          | Alumanaa       |                     |                 |                    |                   |
| BELEN-ASTORGA-1A                                                                 | MI Pertil          | Alumnos        |                     |                 | +                  | Agregar alumno    |
| Buscar alumno                                                                    |                    | Type a keyword |                     |                 |                    |                   |
|                                                                                  | _ 0                | # \$           | Nombres 💠           | Colegio 🌲       | Est \$             | Acti 🗘            |
| atos del alumno:<br>ombres:                                                      | Alberto Rodriguez  | dev-           | ALMEIDA ARATA LUCAS | Pruebas Colegio | Inactivo           | Detalle           |
| STORGA COSTA BELEN MAGDALENA                                                     | Cambiar contraseña | 1002002-1      | SANTINO             | Aramark         | 100 M 200 M 200    |                   |
| olegio:                                                                          |                    |                |                     |                 |                    |                   |
|                                                                                  |                    |                |                     |                 |                    |                   |
|                                                                                  |                    |                |                     |                 |                    |                   |
| urso:                                                                            | Dara               | rovicar al dat | alla dal Alum       | no procion      | 0 00 <sup>(i</sup> | v<br>Dotall       |
| urso:<br>A<br>grese RUT del alumno                                               | Para               | revisar el det | alle del Alum       | no, presion     | e en "             | Detall            |
| rurso:<br>A<br>Ingrese RUT del alumno<br>ei: 22222222-2                          | Para               | revisar el det | alle del Alum       | no, presion     | e en "             | Detall            |
| e <b>j:</b> 22222222-2                                                           | Para               | revisar el det | alle del Alum       | no, presion     | e en "             | v<br>Detall       |
| Curso:<br>IA<br>ngrese RUT del alumno<br>ej: 22222222-2<br>Cerrar Agregar alumno | Para               | revisar el det | alle del Alum       | no, presion     | e en "             | Detall            |

• Para confirmar, presione "Agregar alumno"

#### Perfil de Alumno

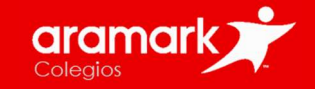

| Alumnos                                                                                                |                                                                                                    | + Agregar alumno                                                                                                    |
|----------------------------------------------------------------------------------------------------|----------------------------------------------------------------------------------------------------|----------------------------------------------------------------------------------------------------|
| Seleccionar alumno                                                                                     |                                                                                                    |                                                                                                    |
| ALMEIDA ARATA LUCAS SA                                                                                 | NTINO                                                                                                | v                                                                                                    |
| Alumno<br>Alumno<br>ALMEIDA ARATA LUC<br>SANTINO<br>Inhabilitado<br>Desasociar alumno<br>Editar alumno | AS<br>Colegio:<br>Pruebas Colegio Aramark<br>Curso:<br>1A<br>Menú de alimentación:<br>Pescargar menú | Dinal Estado<br>Estado integrante:<br>Integraticado<br>Plan / Tickets disponibles:<br>Sin registro<br>Vencimiento:<br>Sin registro<br>Magar deuda vía Upago |
| MOVIMIENTOS 💽                                                                                          | Últimos 30<br>Detalle                                                                                | Fecha                                                                                                    |
| 78366                                                                                                  | Pasada sin pago                                                                                      | 16/05/2022 12:39                                                                                                    |
| 42916                                                                                                  | Pasada sin pago                                                                                      | 25/04/2022 08:35                                                                                                    |
| 36028                                                                                                  | Pasada sin pago                                                                                      | 12/04/2022 08:47                                                                                                    |

## En esta sección de "Detalle", usted podrá visualizar y gestionar:

- Información del Alumno y Colegio.
- Estado de Servicio (Habilitado o Deshabilitado)
- Movimientos (compras y pasadas)
- Stock y vencimiento de compras (Tickets

o Planes)

#### Perfil de Alumno

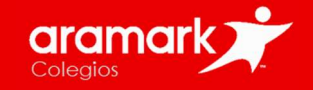

Estado de un Alumno En el perfil del Alumno, podrá hacer cambios, ya sea de "Editar" datos de Estado Estado alumnos, o bien desasociar al Alumno a su sesión Estado integrante: **Estado integrante:** Inhabilitado Habilitado Plan / Tickets disponibles: Plan / Tickets disponibles: Alumno Alumno 0 disponibles Sin registro Vencimiento: Vencimiento: Sin registro 01/01/1900 Lorena Escobar Lorena Escobar 🖶 Pagar deuda 🖶 Comprar Tickets o Plan Habilitado Inhabilitado Desasociar alumno Desasociar alumno **Habilitado** Inhabilitado Editar alumno Editar alumno El Alumno tiene compras y El Alumno no tiene compras tickets disponibles para Asociadas. En caso de haber consumir, o bien no tiene pasado a Casino y consumir, deudas pendientes. Podrá podrá regularizar el pago del comprar servicios en consumo en "Pagar deuda" "Comprar Tickets o Plan"

#### **Detalle de Movimientos (Vista Principal)**

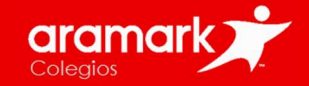

| MOVIMIENT | OS Últimos 30       |                  |
|-----------|---------------------|------------------|
| Id        | Detalle             | Fecha            |
| 107802    | Pasada              | 05/07/2022 01:51 |
| 107801    | Pasada              | 30/06/2022 01:55 |
| 107800    | Pasada              | 28/06/2022 01:52 |
| 107799    | Pasada              | 23/06/2022 02:23 |
| 5332      | Pago Plan Semestral | 23/06/2022 06:44 |
| 88989     | Pasada              | 14/06/2022 12:42 |
| 63077     | Pasada              | 01/06/2022 02:16 |
| 3963      | Pago 3 Tickets      | 31/05/2022 09:54 |
| 63076     | Pasada              | 31/05/2022 02:22 |
| 63075     | Pasada              | 19/05/2022 01:59 |
| 63074     | Pasada              | 17/05/2022 04:17 |

#### Pago

Hace referencia a una transacción de compra realizada con su detalle.

#### Pasada

Indica el ingreso y consumo de un Alumno en Casino Aramark. **Podrá ver fecha y hora de la acción.** 

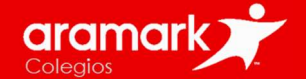

Es fundamental que la compra de Servicios sea adquirido de manera anticipada.

Esto nos permite programar de mejor manera nuestras raciones, generando una minuta equilibrada y enfocándonos en la calidad de nuestros Servicios Aramark.

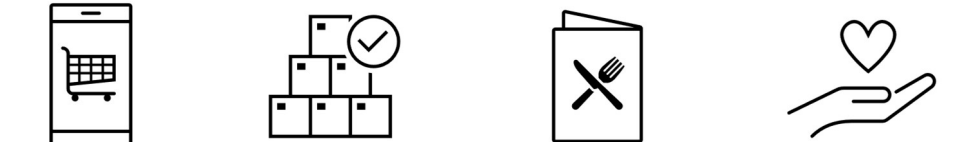

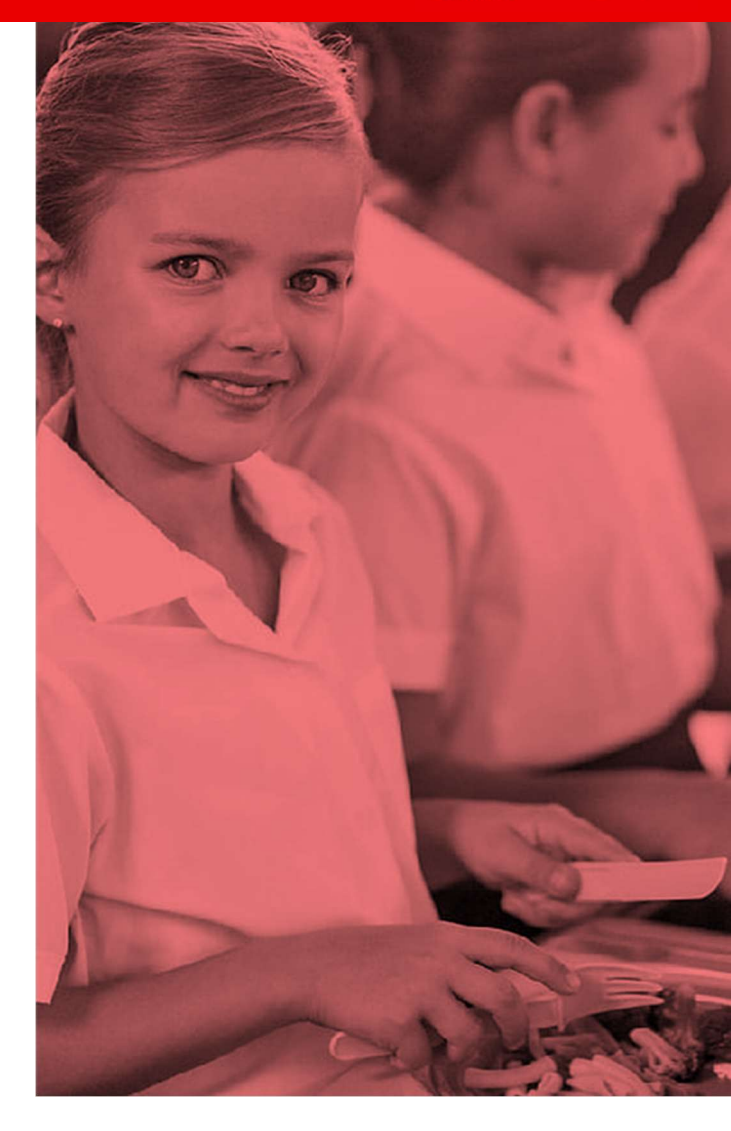

Guía de Uso Plataforma Apoderados

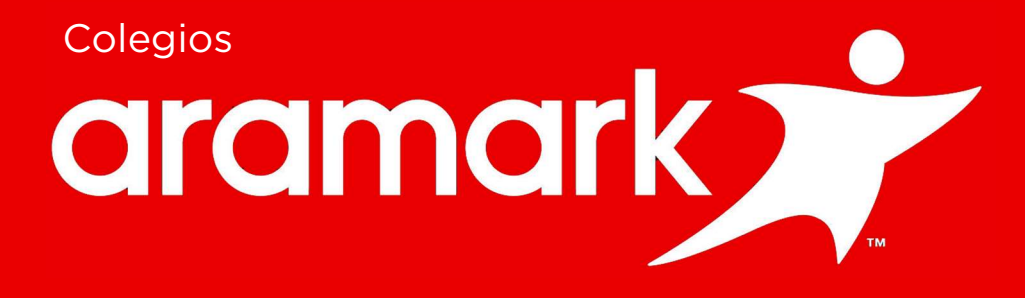